Step for filling VPN Registration form for accessing eOffice on your home laptop/desktop:

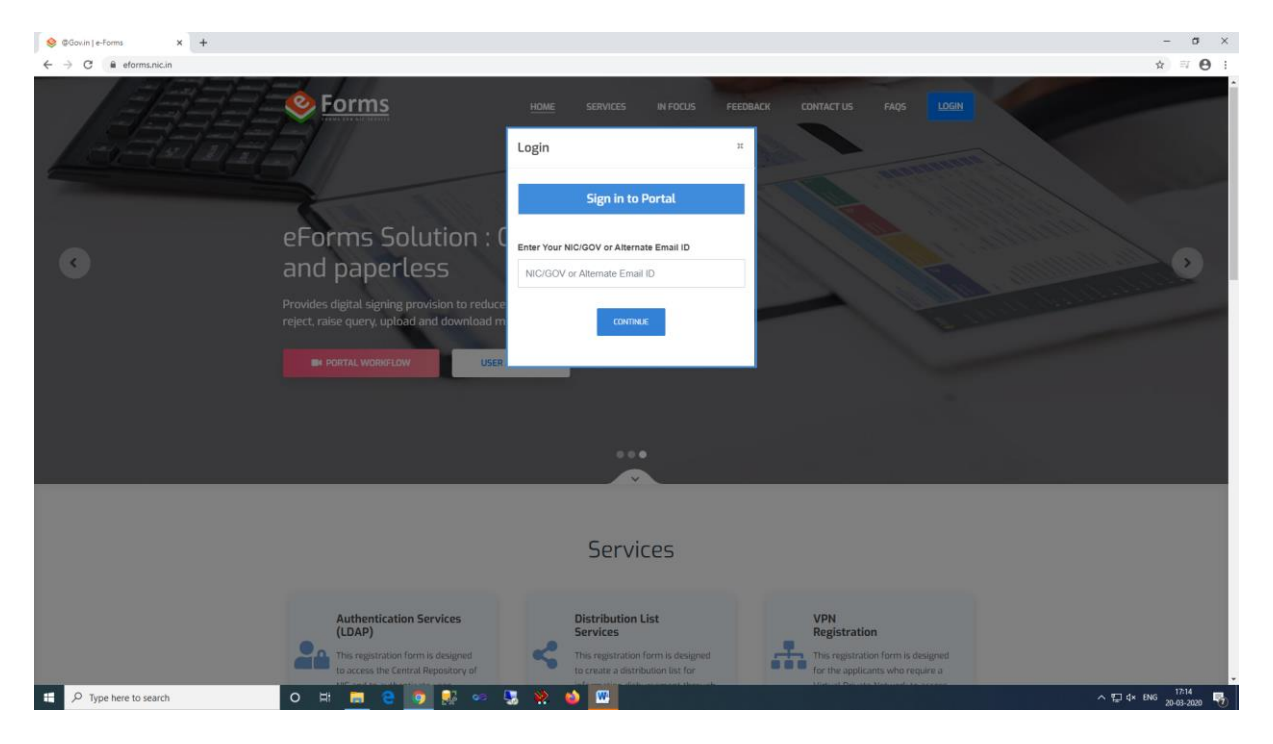

1. Login to http://eforms.nic.in using your NIC/gov email id

2. After login update your User Profile (Personal Info and Organization Info) (click your user name on the right top corner to go to the profile update page). Check the details of your Reporting Officer.

| 😌 e-Forms   Support Component A: 🗙 🕂                                                                                                    |                                                              | - σ                                                   |
|----------------------------------------------------------------------------------------------------|--------------------------------------------------------------|-------------------------------------------------------|
| → C 🔒 eforms.nic.in/profile                                                                                                    |                                                              | ☆ ⇒ €                                                 |
| Eorms →     Eorms →     Eorms → | Informatics Centre Big<br>Informatics Centre Unit Monutation | H, Riska Sethi 🌑                                      |
| Dashboards -                                                                                                    | OTTTS · Dashboaras · Profile Page                            |                                                       |
| My Request     RO Panel                                                                                                    | User Profile                                                 |                                                       |
| UR SERVICES                                                                                                    | Entries marked with asterik (*) are mandatory                |                                                       |
| Authentication Services<br>(LDAP)                                                                                                    | Personal Info Organizational Info                            |                                                       |
| Contraction List Services                                                                                                    |                                                              |                                                       |
| DNS Services                                                                                                    | User Name *                                                  | Employee Code                                         |
| 🖬 Email (@gov)                                                                                                    |                                                              | 0/24                                                  |
| 3 IMAP/POP                                                                                                    | MOBIO * update mobile number                                 | tmail Address *                                       |
| IP Change Requests                                                                                                    | Televiser Number(0)                                          |                                                       |
| SAIS Sanina                                                                                                    | 01-2370312                                                   | Enter Residence Telephone Number [STD CODE-TELEPHONE] |
|                                                                                                    | Designation *                                                | Enter Your Official Address *                         |
| SMIP Gatoway                                                                                                    | Scientist-C                                                  | 409, 4th Floor, Shartni Bhawan, Rafi Marg             |
| Update Mobile in(@gov)                                                                                                    | State where you are posted * District/City Name *            | Pin Code *                                            |
| VPN Service                                                                                                    | DELHI • NowDolhi                                             | • 110001                                              |
| WIFI Service                                                                                                    |                                                              |                                                       |
|                                                                                                    |                                                              |                                                       |
| Clevel                                                                                                    |                                                              | CONTINUE                                              |
| Cioud                                                                                                    |                                                              |                                                       |
| Domain Registration                                                                                                    |                                                              |                                                       |
|                                                                                                    |                                                              | 1216                                                  |

| 😔 e-Forms   Support,Component A 🗙 🕂            |                                                                                                    |                                                     |              |                             | - σ ×                   |  |  |
|------------------------------------------------|----------------------------------------------------------------------------------------------------|-----------------------------------------------------|--------------|-----------------------------|-------------------------|--|--|
| ← → C 🔒 eforms.nic.in/profile                  |                                                                                                    |                                                     |              |                             | ☆ 🗉 🖯 ፤                 |  |  |
|                                                | រ កម្មវិធ តុកុតា តិត្រាក សំនួ<br>National Informatics Centre<br>User Monual<br>No Ana DAB Diffusion |                                                     |              |                             | Hi, Ritika Sethi 🧖      |  |  |
| 🗗 Dashboards 🔹                                 | - Francouras - Frank Fage                                                                           |                                                     |              |                             |                         |  |  |
| My Request     RO Panel                        | User Profile                                                                                        |                                                     |              |                             |                         |  |  |
| OUR SERVICES                                   | Entries marked with asterik (*) are mandatory                                                       |                                                     |              |                             |                         |  |  |
| Authentication Services<br>(LDAP)              | Personal Info Organizational Info                                                                   |                                                     |              |                             |                         |  |  |
| <ul> <li>Distribution List Services</li> </ul> |                                                                                                    | Ministry Oceanization                               |              | Description Description     |                         |  |  |
| †₹ DNS Services                                | Central                                                                                             | Electronics and Information Tech                    | nology •     | National Informatics Centre |                         |  |  |
| 📴 Email (@gov)                                 |                                                                                                    |                                                     | 57           |                             |                         |  |  |
| பி IMAP/POP                                    | Reporting/Nodal/Forwarding Officer Email*                                                           | r Name *                                            |              |                             |                         |  |  |
| IP Change Requests                             | gkt(princun                                                                                         |                                                     |              |                             |                         |  |  |
| 😒 SMS Service                                  | +9DXXXXX540                                                                                         | 24305671                                            |              |                             |                         |  |  |
| SMTP Gateway                                   | PULADADADOU                                                                                         |                                                     |              |                             |                         |  |  |
| Update Mobile in(@gov)                         | Scientist-E                                                                                         |                                                     |              |                             |                         |  |  |
| A VPN Service                                  | ✓ I declare that my Reporting/Nodal/Forwarding Officer belongs to the                               | e same Ministry/Department from whi                 | ch i belong. |                             |                         |  |  |
|                                                | NOTE: • If any "PSU/Ministry/Department" needs to be added, pl                                      | lease send the details to <mark>eforms[at]ni</mark> | c[dot]in     |                             |                         |  |  |
| EXTERNAL SERVICES                              |                                                                                                    |                                                     |              |                             |                         |  |  |
| Cloud                                          |                                                                                                    | su                                                  | BMIT         |                             | •                       |  |  |
| Domain Registration                            |                                                                                                    |                                                     |              |                             |                         |  |  |
|                                                |                                                                                                    |                                                     |              |                             |                         |  |  |
| 1 P Type here to search                        | o # <u> </u> e 💿 💀 💀 💥                                                                              | 单 🚾                                                 |              |                             | ^ 및 4× ENG 20-03-2020 ₩ |  |  |

3. Now click on the VPN Service menu (see left menu panel) on the Dashboard page

| e-Forms   Support,Component A × → C ■ eforms.nic.in/showU       | <b>∔</b><br>serData                                                                             |                        |                                                    |                    |                        |                       |                  |            |                | -<br>\$ 5             | σ     |
|-----------------------------------------------------------------|-------------------------------------------------------------------------------------------------|------------------------|----------------------------------------------------|--------------------|------------------------|-----------------------|------------------|------------|----------------|-----------------------|-------|
| <u>     Forms</u> =                                             | NIC राष्ट्रीय सुवना विज्ञान केंद्र<br>National Informatics Centre<br>MESSAGING AND SMS DIVISION | User Manual            |                                                    |                    |                        |                       |                  |            |                | Hi, Ritika Set        | thi 🧖 |
| Dashboards +                                                    | Dear Ritika Sethi,<br>Notice : For any query or doubt, You                                      | i can use "RAISE A QUE | RY" option to interact with other stakeholders. Fo | r tracking the sta | tus of the request, us | e "TRACK" option.     |                  |            |                |                       |       |
| RO Panel                                                        | Total User Requests                                                                             | 2                      | Today's Pending Request                            | 0                  | Total Pendinç          | g Requests            | 0                | Total Co   | ompleted Re    | quosts                | 2     |
| OUR SERVICES<br>Authentication Services<br>(LDAP)               | General Filters                                                                                 |                        | Total Pending Request                              |                    |                        |                       |                  |            |                |                       |       |
| Distribution List Services      DNS Services      Count (Count) | Application                                                                                     |                        | Show 10 ¢ entries                                  |                    |                        |                       |                  |            | Search: Rog    | id, Email, Status, Da | ito   |
| an Email ((algov)                                               | Relay Server                                                                                    |                        | App Id Emo                                         | i                  | Status                 | ta available in table | Date             |            | + Actions      |                       |       |
| MAP/POP                                                         | Status                                                                                          |                        |                                                    |                    | Hoda                   |                       |                  |            |                |                       |       |
| P Change Requests                                               | Pending Request                                                                                 |                        | Showing 0 to 0 of 0 entries                        |                    |                        |                       |                  |            |                | Previous              |       |
| SMS Service                                                     | Completed Request                                                                               |                        |                                                    |                    |                        |                       |                  |            |                |                       |       |
| SMTP Gateway                                                    |                                                                                                 |                        |                                                    |                    |                        |                       |                  |            |                |                       |       |
| Update Mobile in(@gov)                                          |                                                                                                 |                        |                                                    |                    |                        |                       |                  |            |                |                       |       |
| The VPN Service                                                 |                                                                                                 |                        |                                                    |                    |                        |                       |                  |            |                |                       |       |
| WIFI Service                                                    | ork Senices                                                                                     |                        |                                                    |                    |                        |                       |                  |            |                |                       |       |
| XTERNAL SERVICES                                                |                                                                                                 |                        |                                                    |                    |                        |                       |                  |            |                |                       |       |
| Cloud                                                           |                                                                                                 |                        |                                                    | incha              | *=                     | agovin                | a Disting lander |            |                | Sampark               |       |
| Domain Registration                                             |                                                                                                 |                        | POLICIES UNDER                                     | .gov.in            | PMINDIA                | ENT                   |                  | db it wour | and the second | e avk                 |       |
| //eforms.nic.in/Vpn_registration                                |                                                                                                 |                        | Designed and Develo                                | her på wessedin    | g prevision NIC 2020   | er of mis             |                  |            |                | de mus 17:1           | 17    |

Fill the New request forms (ref. the screenshot below for details to be filled up) Select NIC coordinator (Girish Kumar Tiwari) Click Preview & Submit. Check the I agree box & submit the form

| 📚 e-Forms   Support, Component A: 🗙 🕂                                                                                                    |                                                         |                             |                    | - a ×                    |  |  |  |
|----------------------------------------------------------------------------------------------------|---------------------------------------------------------|-----------------------------|--------------------|--------------------------|--|--|--|
| ← → C      eforms.nic.in/Vpn_registra                                                                                                    | ation                                                   |                             |                    | ☆ ≕ ⊖ :                  |  |  |  |
| Sector Sector Se | राष्ट्रीय स्पना विज्ञानकोर<br>Essades And Sale Division |                             |                    | Hi, Ritika Sothi 🧖       |  |  |  |
| 🔊 Dashboards 🗸                                                                                                    | POTTIS - Dusributus - vprostation                       |                             |                    |                          |  |  |  |
| My Request                                                                                                    | VPN Details                                             |                             |                    |                          |  |  |  |
| RO Panel                                                                                                    | Turns of lines t                                        |                             |                    |                          |  |  |  |
| OUR SERVICES                                                                                                    | New Request     Add to existing                         | O Renew O Surrende          | Jør                |                          |  |  |  |
| Clubp)     Distribution List Services                                                                                                    | IP Address *                                            |                             |                    |                          |  |  |  |
| 17 DNS Services                                                                                                    | Single IP     IP Range     Enter IP address *           | Application URL             | Destination Port * |                          |  |  |  |
| 🔄 Email (@gov)                                                                                                    | 164.100.128.103                                         | https://mowr.eoffice.gov.in | 80, 443            | +                        |  |  |  |
| A IMAP/POP                                                                                                    | Server location*                                        |                             |                    |                          |  |  |  |
| IP Change Requests                                                                                                    | NDC Delhi                                               | •                           |                    |                          |  |  |  |
| THE Socion                                                                                                    | Remarks                                                 |                             |                    |                          |  |  |  |
| SMS Service                                                                                                    | Remarks                                                 |                             |                    |                          |  |  |  |
| SMTP Gateway                                                                                                    |                                                         |                             |                    |                          |  |  |  |
| Update Mobile in(@gov)                                                                                                    |                                                         | Enter Capital               | na*                |                          |  |  |  |
| 👬 VPN Service                                                                                                    |                                                         | Captona XAYYAFT             | Joha               |                          |  |  |  |
| ☆ WIFI Service                                                                                                    |                                                         |                             |                    |                          |  |  |  |
|                                                                                                    |                                                         | Preview and Submit          |                    |                          |  |  |  |
| EXTERNAL SERVICES                                                                                                    |                                                         |                             |                    | +                        |  |  |  |
| Cloud                                                                                                    |                                                         |                             |                    |                          |  |  |  |
| Domain Registration                                                                                                    |                                                         |                             |                    |                          |  |  |  |
| F P Type here to search                                                                                                    | o # 🚍 😋 🤵 🕵 ∞ 🔩                                         | 🕺 🧉 🎟                       |                    | ^ र⊑ d× ENG 20-03-2020 😽 |  |  |  |

# Now contact your Reporting Officer to forward your request for further process

# Reporting Officer has to login to <a href="http://eforms.nic.in">http://eforms.nic.in</a> to forward the request

# It usually takes 2 working days to get the web VPN. Once the VPN is created, the user will get the details in his/ her email.

# To use eOffice outside NIC Network first connect to the web VPN using <u>https://saccess.nic.in</u> (Login using your nic/gov email id)

# There are 3 options to get OTP (SMS/ Mobile Token/ Email Token). Most commonly SMS option is used.